年1月29日

1997

ニフテ

~株式会社

◆インストール方法◆

<インストール上の注意事項>

(1)「ダイヤルアップネットワークの設定」ツールのご利用について

NIFTY Manager for Windows95 のインストール終了後、引き続いて「ダイヤルアップネットワークの 設定」を実行することが可能です。

| インターネット接続のセットアップ                                                                                                    |
|----------------------------------------------------------------------------------------------------|
|                                                                                                    |
| インターネットへの接続時に必要なソフトウェアを設定します。                                                                                             |
| 設定の途中で、接続に必要なソフトウェアをインストールするため、Windows95のインストール時に使用した<br>セットアッブディスク、またはCD-ROM)を挿入するように指示されることがありますので、あらかじめ準備し<br>ておいて下さい。 |
| 設定の最後で、コンピュータを再起動するように指示されることがありますので、指示に従い再起動を行<br>なってください。                                                               |
| この設定ブログラム以外のブログラムが実行中であれば、それらを全て終了させて下さい。(実行中の<br>ブログラムは、タスクバーに表示されています。)                                                 |
| Ver 1.2.6B                                                                                                    |
| 〈 戻る(日) 次への) キャンセル ヘルフ*                                                                                                   |

すでにダイヤルアップ接続以外の方法でインターネット(または LAN 等)に接続するように設定され ているコンピュータをお使いの場合、このセットアップを実行すると、以下の警告のメッセージが表 示されます。

| インターネット接続のセットアップ                                                     |  |  |  |
|----------------------------------------------------------------------|--|--|--|
| *** ご注意 ***                                                          |  |  |  |
| このコンビュータは、すでlこダイヤルアッブ接続以外の方法でインターネット(またlはLAN等)に接続するようlこ設<br>定されています。 |  |  |  |
| このまま設定をすると動作に不都合が発生する場合があります。                                        |  |  |  |
|                                                                      |  |  |  |
|                                                                      |  |  |  |
|                                                                      |  |  |  |
| < 戻る(B) 次へ(ND) キャンセル ヘルフ*                                            |  |  |  |

このようなときには、以下のように対応してください。

◎LAN 環境で使用されている場合 お使いの環境のネットワーク管理者にご相談ください。

◎NIFTY-Serveのppp接続サービス、あるいは他のプロバイダーと契約されて インターネットを利用されている場合 現在使用されている通信環境(ダイヤラー)が、お使いのブラウザーなどで、 自動連携して起動しなくなる可能性がありますので、ご注意ください。

(2)DAD(3.0)のアンインストール時の不具合について

NIFTY Manager for Windows95 には、マイクロソフト社のデータベースアクセス用のライブラリー 「Data Access Objects (DAO)3.0」が組み込まれています。

| アプリケーションの追加と削除 のプロパティ                                                                       | ? ×           |
|---------------------------------------------------------------------------------------------|---------------|
| セットアッフ と削除   Windows ファイル   起動ディスク                                                          |               |
| フロッピー ディスクまたは CD-ROM から新しいアフリケーションを<br>セットアップ するには、「セットアップ」を押してください。                        |               |
| <u></u>                                                                                     |               |
| 次のソフトウェアは自動的に削除できます。 アフリケーションを削除したり、その構成ファイルを変更するには、一覧から選んで 〔追加<br>と削除〕を押してください( <u>T</u> ) |               |
| Data Access Objects (DAO) 3.0<br>NIFTY Manager for Windows95 Ver3.00                        |               |
| 追加と削除( <u>R</u> )                                                                           |               |
| OK <b>キャンセル</b> 更                                                                           | 新( <u>A</u> ) |

この「DAO」を [スタート]-[設定]-[コントロールパネル]の [アプリケーションの追加と削除] で削 除(※注)しますと、ご使用のパソコンにマイクロソフト社のアプリケーション(MS EXCEL,MS Power Point等)がインストールされているとき、当該アプリケーションで「ヘルプ」が参照できなくなる 不具合が発生します。マイクロソフト社のアプリケーションをお使いのかたは、「DAO」の削除は行 わないようお願いいたします。

(※ご注意)「Microsoft Access for Windows95 Ver7.00」をご利用のパソコンにインストールされ ている場合や 「NIFTY Manager for Windows95」がプレインストールされているパソコンをご利用の 場合は、「DAO」 が表示されないことがあります。

(3)データベース変換プログラムについて

Ver3.00 へのバージョンアップに伴い「アドレスブック(Abook.mdb)」のデータベースファイル形 式が一部変更されています。そのためインストール時には、以前のデータベースファイルの形式を V er3.00 の形式に変換するプログラムが実行されます。

変換は自動的に行われるため、通常のご利用では影響がありませんが、以前のバージョンで複数の データベースファイルをお使いだった方は、スタートメニューに「データベース変換プログラム」が 登録されていますので、このプログラムでそれぞれのデータベースファイルの形式を変換してお使い ください。

[複数のデータベースファイルを変換するときの使い方]

~このデータベース変換プログラムは、NIFTY Managerの「オプション(O)」メニュー -「フォルダ 設定(F)」を選択することで表示される「フォルダ設定」ダイアログの「データベース(B)」で指定さ れているフォルダ内にある「Abook.MDB」ファイルを変換します。

NIFTY Manager で指定されているフォルダ外に、変換したい「Abook.MDB」ファイルが存在してい るときには、指定されているフォルダ内に移動してから「データベース変換プログラム」を実行して ください。

また「データベース変換プログラム」は、 NIFTY Managerを終了させてから実行してください。

<インストール操作手順>

1.Windows95の「マイコンピュータ」または「エクスプローラ」で「Setup.exe」を選択するか、 タスクバーの【スタート】→【ファイル名を指定して実行(R)...】を選択して、開いたダイアログの 【参照(R)...】ボタンから、インストール元の「SETUP.EXE」を選択してください。セットアッププ ログラムが起動します。

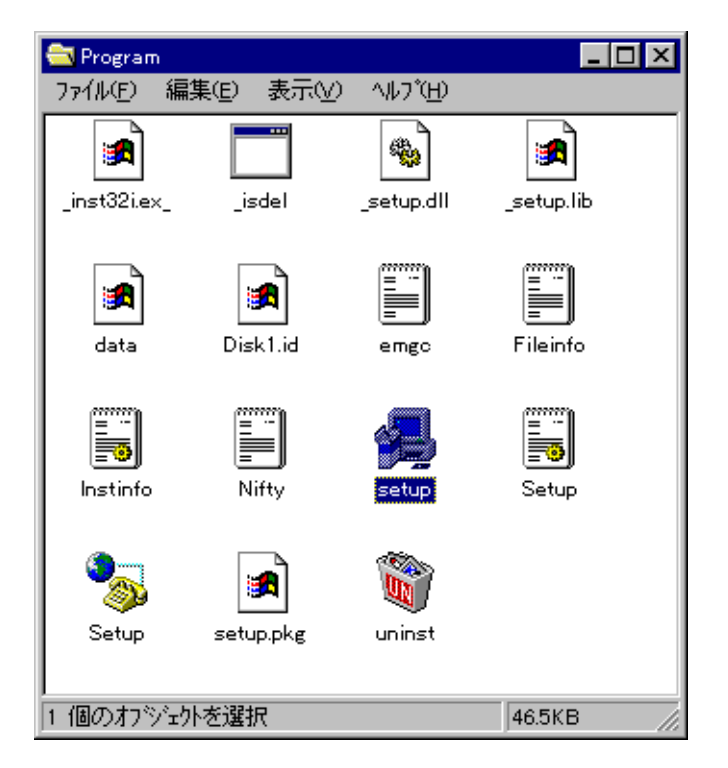

2.画面の指示にしたがって、ボタンを選択してください。【インストール先の選択】ダイアログで は、「C:\Program Files\NIFTY」が初期設定となっています。変更するときは、【参照(R)...】ボタ ンから【ディレクトリの選択】でインストール先を決定してください。ここで【次へ】を選択すると インストールが始まります。

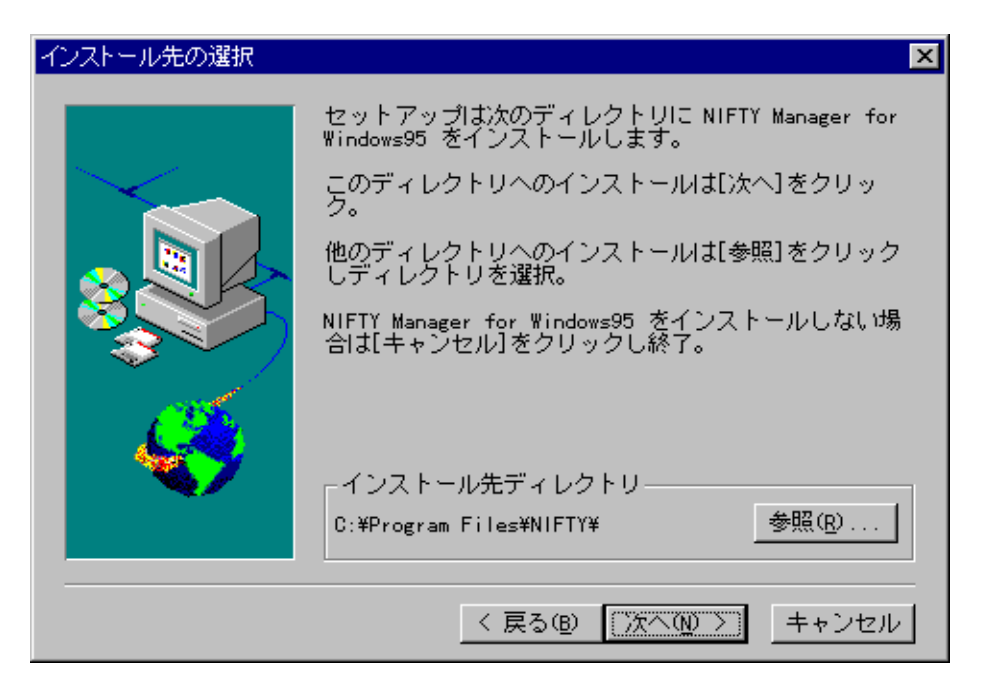

3.続いてセットアッププログラムは、「DAO」の有無を判断し、必要に応じて「DAO」のインストー ルを始めます。

「DAO」のインストールが必要なときには、次のメッセージが表示されます。

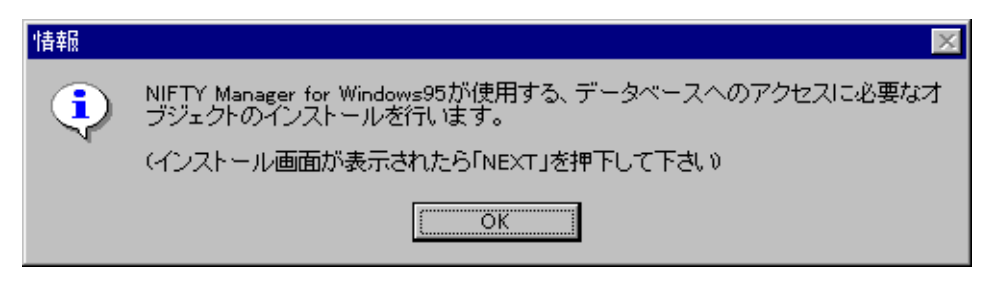

【OK】を選択してください。

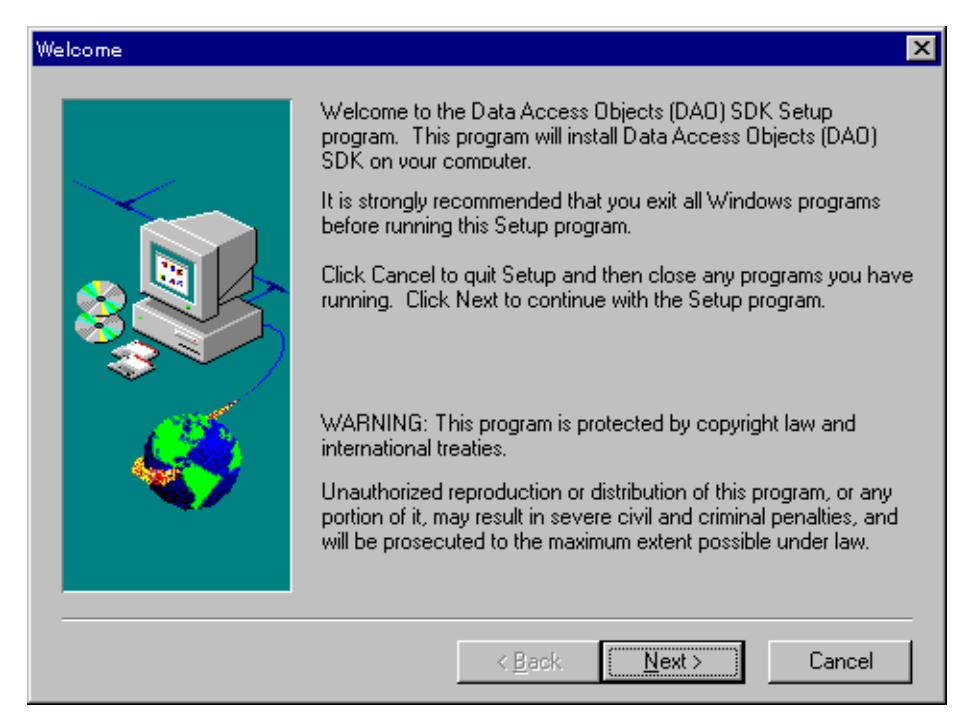

ここでは、すぐに(※)【Next>】を選択してください。

(※ご注意)このとき、しばらく入力の無い状態が続くと 「DAO」のインストールが行われないまま、 インストールプログラムが続行されます。そのままでは NIFTY Manager for Windows95をお使いい ただけませんので、再度インストールしてください。

また、 「DAD」のインストールに失敗したときも同様に続行されますが、インストールプログラム終 了後、次のメッセージが表示されます。

| Severe |                                                                                                 |
|--------|-------------------------------------------------------------------------------------------------|
| 8      | General file transfer error.Please check your target location and try again.<br>Error Number:-2 |
|        | OK                                                                                              |

この場合も、再度インストールしてください。

4.続いて、データベース変換プログラムが実行されます。

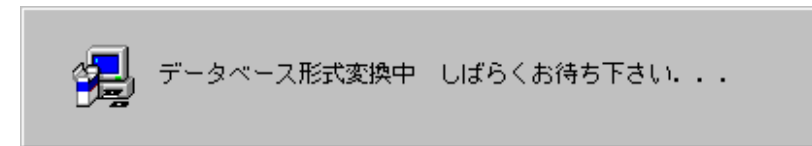

5.次にセットアッププログラムでは、【インターネット接続のセットアップ】を行うことができます。 「HyperROAD/HyperROAD64」をお使いになるための設定を開始するときには、【はい】(※ご注意)を選択してください。

| 質問 |                                                                                                    |
|----|----------------------------------------------------------------------------------------------------|
| ?  | インターネット接続に必要な通信設定を行いますか?「はいい)」を選択するとダイヤ<br>ルアップネットワーク設定処理が起動します。<br>(通信設定を有効にするために設定終了後システムの再起動を必要とする場合が<br>あります) |
|    |                                                                                                    |

(※ご注意)すでにネットワークの設定がされているパソコンで、【はい】を選択すると、現在お使 いの設定が変更される可能性があります。詳しくは、上記の「<インストール上の注意事項>」をご 確認ください。

(1)アプリケーションの起動

[スタート]-[プログラム]-[NIFTY Manager]-[NIFTY Manager]の順で、「NIFTY Manager for Windows95」を起動してください。

| 🎸 NIFTY Manager for Windows95           |                          |
|-----------------------------------------|--------------------------|
| ファイル(E) 編集(E) サービス(S) メール(M) オブション(Q)   | ሳለンドウ(₩) ^ルブ( <u>H</u> ) |
| 💉 🗚 🖺 🔤 🤯 🚺 🖄 🖉 🖉 🗃 🔵                   |                          |
| GO :                                    |                          |
|                                         |                          |
|                                         |                          |
|                                         |                          |
|                                         |                          |
|                                         |                          |
|                                         |                          |
|                                         |                          |
|                                         |                          |
|                                         |                          |
|                                         |                          |
| ヘルフ <sup>®</sup> を表示するには [F1] を押してください。 | 00:00:00 //.             |

## (2)通信情報の設定

初回起動時には自動的に「セットアップ」ダイアログが表示されます。画面にしたがって「ユーザ ー ID(U)」「パスワード(P)」や、接続するアクセスポイントなどを設定することができます。

| セットアップ <sup>*</sup>                                      |                                                       |  |
|----------------------------------------------------------|-------------------------------------------------------|--|
|                                                          | NIFTY Manager の通信環境をセットアッフします                         |  |
| ***                                                      | ユーザーID(U):<br>パスワートヾ(P):<br>全角、半角や大文字、小文字などに注意してください。 |  |
| ここで設定しなくても、毎回アクセス時に聞いてきます。<br>キャンセル後にオフジョンの通信設定でも設定できます。 |                                                       |  |
|                                                          | 〈 戻る(8) 次へ (N)〉 キャンセル ヘルフ*                            |  |

(3)「通信設定」ダイアログ メニューから、「オプション(0)」-「通信設定(S)」を選択すると、「通信設定」ダイアログが表 示されます。ここでアクセスポイント電話番号やモデムなどの設定を行ってください。

・「ユーザー設定」タグ

NIFTY-Serveの「ユーザー ID:」「パスワード:」を入力しておくことができます。 ここを空欄にしておくと、接続毎に入力を行うことになります。

| 通信設定                  |              |          | ×            |
|-----------------------|--------------|----------|--------------|
| ユーザー設定 アクセスホイント設定     | E)           |          |              |
|                       |              |          |              |
| ב−サ°−וD( <u>U</u> ):  | 「<br>(英数字の半角 | 文字で入力してく | ださい り        |
| //*スワート*( <u>P</u> ): |              |          |              |
|                       |              |          |              |
|                       |              |          |              |
|                       |              |          |              |
|                       | ОК           | キャンセル    | <u>^⊮</u> 7* |

・「アクセスポイント設定」タグ 「追加(A)」ボタンを選択してください。

| 通信設定                     | ×              |
|--------------------------|----------------|
| ユーザー設定 アクセスホイント設定        |                |
| 接続時に使用するアクセスポイントヴルーブ: 一般 |                |
| アクセスホイントクジルーフジ(G): 一般    | ケルーフ"設定(S)     |
| 一般(P)                    |                |
| 所在                       | 追加( <u>A</u> ) |
|                          | 変更( <u>M</u> ) |
|                          | 削除( <u>D</u> ) |
|                          |                |
|                          |                |
| OK キャンセル                 | ^/l/7*         |

・「アクセスポイント設定」ダイアログ 「追加(A)」ボタンを選択して、接続する最寄りのアクセスポイントを選択してください。選択す ると「電話番号(N)」「スクリプトファイル名(S)」は自動的に設定されます。

| アク | セスホイント設定                   |                   | ? ×            |
|----|----------------------------|-------------------|----------------|
|    | 地域選択( <u>A</u> ) Japan.phn |                   | -              |
|    |                            |                   |                |
|    | 所在                         | 速度                | 番号   ▲         |
|    | 東京(ROAD 3 INS-C)           | 9600 (            | 03-5703-7276   |
|    | 東京A(ROAD 2)                | 2400 (            | 03-5710-4600   |
|    | ┃東京C(ROAD 2)               | 2400 (            | )3-5710-5100 💻 |
|    | 東京B(ROAD 4)                | 14400 (           | 03-5710-5300   |
|    | ┃東京B(ROAD 2)               | 2400 (            | 03-5710-5600   |
|    | 東京A(ROAD 5)                | 28800 (           | )3-3737-9000   |
|    | 東京B(ROAD 5)                | 28800 (           | 03-5710-6222   |
|    | 東京A(ROAD 4)                | 14400 (           | 03-5710-6400   |
|    | 東京A(HyperROAD)             | 28800 (           | 03-5711-0003   |
|    | 東京B(HyperROAD)             | 28800 (           | 03-5711-2001   |
|    | <b> </b> •                 |                   |                |
|    |                            |                   |                |
|    | 電話番号(N):                   | スクリフ トファイル名       | <u>(S</u> ):   |
|    | 03-5711-0003               | PPP.SCR           |                |
|    |                            |                   |                |
|    | モデム(M): 標準のモデム             | ▼ ₹7 <sup>*</sup> | ムのプロパティ (L)    |
|    | ダイヤル( <u>D</u> ): 標準       | 💌 জনা             | ባዞወን ኪካ ንተ 🖽 🛛 |
|    | ОК                         | キャンセル             |                |

(4)NIFTY-Serve への接続 「接続」アイコンを選択して、NIFTY-Serve に接続します。

| 🈼 NIFTY Manager for Windows95                 |                     |
|-----------------------------------------------|---------------------|
| →・↓(E) 編集(E) サービス(S) メール(M) オブジョン(Q) ウイントウ(W) | ) ^/l/ブ( <u>H</u> ) |
| Ă₩₿ <b>™☆♪</b> ⊠ <b>®®∃ ●</b> ĩ%              | - Sor               |
| GOT _                                         | - NIPAX             |
|                                               |                     |
|                                               |                     |
|                                               |                     |
|                                               |                     |
|                                               |                     |
|                                               |                     |
|                                               |                     |
|                                               |                     |
|                                               |                     |
|                                               |                     |
| へルプを表示するには [F1] を押してください。                     | 00:00:00            |